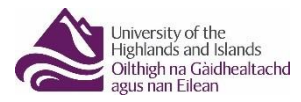

## Below are examples of an acceptable P60 End of Year Certificate of earnings from an employer; and how to access your HMRC Personal Tax Account

## The document you provide must show:

- Name of the person who the P60 is for
- Tax Year the P60 is for
- All Income and deduction sections of the P60
- The Tax Year to 5 April (and the year requested, normally the tax year just ended unless otherwise stated in the evidence request)

The P60 which you have been asked to submit may be for someone other than you and therefore you will require them to provide this to you. The example below is one for P60s issued by the employer and provided in paper format to the employee. Some employers operate their own electronic payroll system, and we are unable to give you examples of this as they differ in their system layout. All electronic payroll systems will provide a facility for employees to print or save these documents. There is normally an option on screen to "**Print**"/"**Print to PDF**"/"**Save**"/"**Save** as **PDF**". You will have to save the document to your device (laptop, Computer or phone).

Screenshot images of P60 sections from a phone can be time consuming and if they don't show the above information will **not** be considered acceptable.

| P60                                                                                                    | End of Yea                                                                                                 | r Cer                                                                              | tificate                                    | Employee's details                                                                 |                                                                                      |                                                                                                    |                                                                                                 |                                                                                |                                                            |
|----------------------------------------------------------------------------------------------------|----------------------------------------------------------------------------------------------------|------------------------------------------------------------------------------------|---------------------------------------------|------------------------------------------------------------------------------------|--------------------------------------------------------------------------------------|----------------------------------------------------------------------------------------------------|-------------------------------------------------------------------------------------------------|--------------------------------------------------------------------------------|------------------------------------------------------------|
| Tax y                                                                                                    | ear to 5 Apr                                                                                               | il L                                                                               | lineare                                     | Surname                                                                            |                                                                                      |                                                                                                    |                                                                                                 |                                                                                |                                                            |
| To the                                                                                                    | e employee:                                                                                                |                                                                                    |                                             | Forenames                                                                          | or initiats                                                                          |                                                                                                    | -                                                                                               |                                                                                |                                                            |
| Please keep this certificate in a safe place as<br>you will need it if you have to fill in a tax<br>return. You also need it to make a claim<br>for tax credits and Universal Credit or to                                                                                                    |                                                                                                    |                                                                                    |                                             | Pay and Income Tax details                                                         |                                                                                      |                                                                                                    |                                                                                                 |                                                                                |                                                            |
|                                                                                                    |                                                                                                    |                                                                                    |                                             |                                                                                    |                                                                                      |                                                                                                    |                                                                                                 |                                                                                |                                                            |
| It also helps you check that your employer is<br>using the correct National Insurance number<br>and deducting the right rate of<br>National Insurance contributions.<br>By law you are required to tell<br>HM Revenue and Customs about any<br>Income that is not fully taxed, even if you<br>are not sent a tax return. |                                                                                                    |                                                                                    |                                             | In previous<br>employmen                                                           | 0(4)                                                                                 | l                                                                                                    | P                                                                                               | i trela                                                                        | P<br>nd mark 7                                             |
|                                                                                                    |                                                                                                    |                                                                                    |                                             | In this employment                                                                 |                                                                                      |                                                                                                    |                                                                                                 |                                                                                |                                                            |
|                                                                                                    |                                                                                                    |                                                                                    |                                             | Total for yes                                                                      | r .                                                                                  |                                                                                                    |                                                                                                 |                                                                                | 1                                                          |
|                                                                                                    | HMI                                                                                                    | Revenue                                                                            | and Customs                                 |                                                                                    |                                                                                      |                                                                                                    | -                                                                                               |                                                                                |                                                            |
| The for y                                                                                                    | ligures marked ★<br>our tax return, if y                                                                   | should b<br>you get o                                                              | e used<br>one                               |                                                                                    |                                                                                      | Final tax o                                                                                                    | ode                                                                                             |                                                                                |                                                            |
| Nation                                                                                                    | al Insurance co                                                                                            | ntributi                                                                           | ions in this er                             | nploymer                                                                           | nt.                                                                                  |                                                                                                    |                                                                                                 |                                                                                |                                                            |
| NIC<br>table<br>letter                                                                                                    | Earnings at the<br>Lower Earnings<br>Limit (LEL)<br>(where earnings<br>are equal to or<br>consolid by LEL) | Earnings above<br>the LEL, up to<br>and including the<br>Primary<br>Threshold (PT) |                                             | Earnings above<br>the PT, up to and<br>including the Upper<br>Earnings Limit (UEL) |                                                                                      | Employee's<br>contributions due on all<br>earnings above the PT                                                   |                                                                                                 |                                                                                |                                                            |
|                                                                                                    | £                                                                                                    | 1                                                                                  | £                                           | £                                                                                  |                                                                                      | 6                                                                                                    | p                                                                                               |                                                                                |                                                            |
|                                                                                                    |                                                                                                    |                                                                                    |                                             |                                                                                    |                                                                                      |                                                                                                    |                                                                                                 |                                                                                |                                                            |
| statuto                                                                                                    | ry payments in                                                                                             | cluded in                                                                          | the pay 'in this e                          | mployment'                                                                         | tigure ab                                                                            | oye                                                                                                    |                                                                                                 |                                                                                |                                                            |
| Statutory<br>Matemit<br>Pay                                                                                                    | y t                                                                                                    | •                                                                                  | Statutory<br>Paternity<br>Pay               | £                                                                                  | P                                                                                    | Statut<br>Share<br>Paren                                                                                          | di<br>tal                                                                                       | P                                                                              |                                                            |
| Statutory<br>Adoption<br>Pay                                                                                                    | £                                                                                                    | P                                                                                  | Statutory<br>Parental<br>Bereavement<br>Pay | (                                                                                  | P                                                                                    | Pay                                                                                                    |                                                                                                 |                                                                                |                                                            |
| Other (                                                                                                    | details                                                                                                    |                                                                                    |                                             |                                                                                    | Your em                                                                              | ployer's full n                                                                                                   | ame and ad                                                                                      | dress (includ                                                                  | ng postco                                                  |
| Student Loan deductions E<br>in this employment<br>(whole £s only)                                                                                                    |                                                                                                    |                                                                                    |                                             |                                                                                    |                                                                                      |                                                                                                    |                                                                                                 |                                                                                |                                                            |
| Postgraduate Loan deductions £<br>in this employment<br>(whole (s only)                                                                                                    |                                                                                                    |                                                                                    |                                             | -                                                                                  | Employee                                                                             |                                                                                                    |                                                                                                 |                                                                                |                                                            |
| To employee                                                                                                    |                                                                                                    |                                                                                    |                                             | 1                                                                                  | PATE reference                                                                       |                                                                                                    |                                                                                                 |                                                                                |                                                            |
|                                                                                                    |                                                                                                    |                                                                                    |                                             |                                                                                    | Certifi<br>This form<br>in this en<br>Any over<br>Statutory<br>Shared P<br>or Statut | cate by Er<br>shows your in<br>ployment for<br>time, bonus, or<br>Maternity Pa<br>arental Pay, So<br>pry Adoption | nployer/l<br>total pay for<br>the year.<br>commission of<br>y, Statutory Pare<br>Pay is include | Paying O<br>Income Tax<br>etc, Statutor<br>Paternity Pay<br>ntal Bereave<br>ed | ffice:<br>purposes<br>y Sick Pay<br>y Statutor<br>ment Pay |
| 60(Sing                                                                                                    | le sheet)(2020 to 20                                                                                       | 21)                                                                                |                                             | Do not d                                                                           | lestroy                                                                              | any ready date                                                                                                    |                                                                                                 |                                                                                | HMRC 12                                                    |

Alternatively, you can create or login to your **HMRC Personal Tax Account** at www.gov.uk/personal-tax-account and access P60s for all tax years to date.

HMRC Personal Tax Account is an online service which allows you to:

- check your income from employment in the previous 5 years
- check how much Income Tax you paid in the previous 5 years
- check your Income Tax estimate and tax code
- fill in, send, and view a personal tax return
- claim a tax refund
- check and manage your tax credits
- check your State Pension
- track tax forms that you've submitted online
- check or update your Marriage Allowance
- tell HMRC about a change of name or address
- check or update benefits you get from work, for example company car details and medical insurance
- find your National Insurance number

You can view more information about "how to get pay details from HMRC" on YouTube by searching on "how to get pay details from HMRC"

If you don't already have a Government Gateway or Gov.UK Verify login you can create an account.

You will need:

- your UK address or National Insurance number and
- a recent payslip **or** P60 of a valid UK passport

The process will take around 30 minutes.